#### SIAKAD (SISTEM INFORMASI AKADEMIK) - IAIN SAMARINDA

Kampus 1: JI. H.A.M Rifaddin Samarinda Seberang Kampus 2: JI. KH Abul Hasan No. 03 Samarinda

# Panduan Input Nilai

- 1. Pastikan Koneksi Internet telah aktif dan lakukan akses ke laman <u>http://siakad.iain-samarinda.ac.id/portal</u> disarankan menggunakan browser Google Chrome
- 2. Memasukkan NIP, Password dan Security Code dengan benar
- 3. Klik Login untuk masuk ke portal dosen

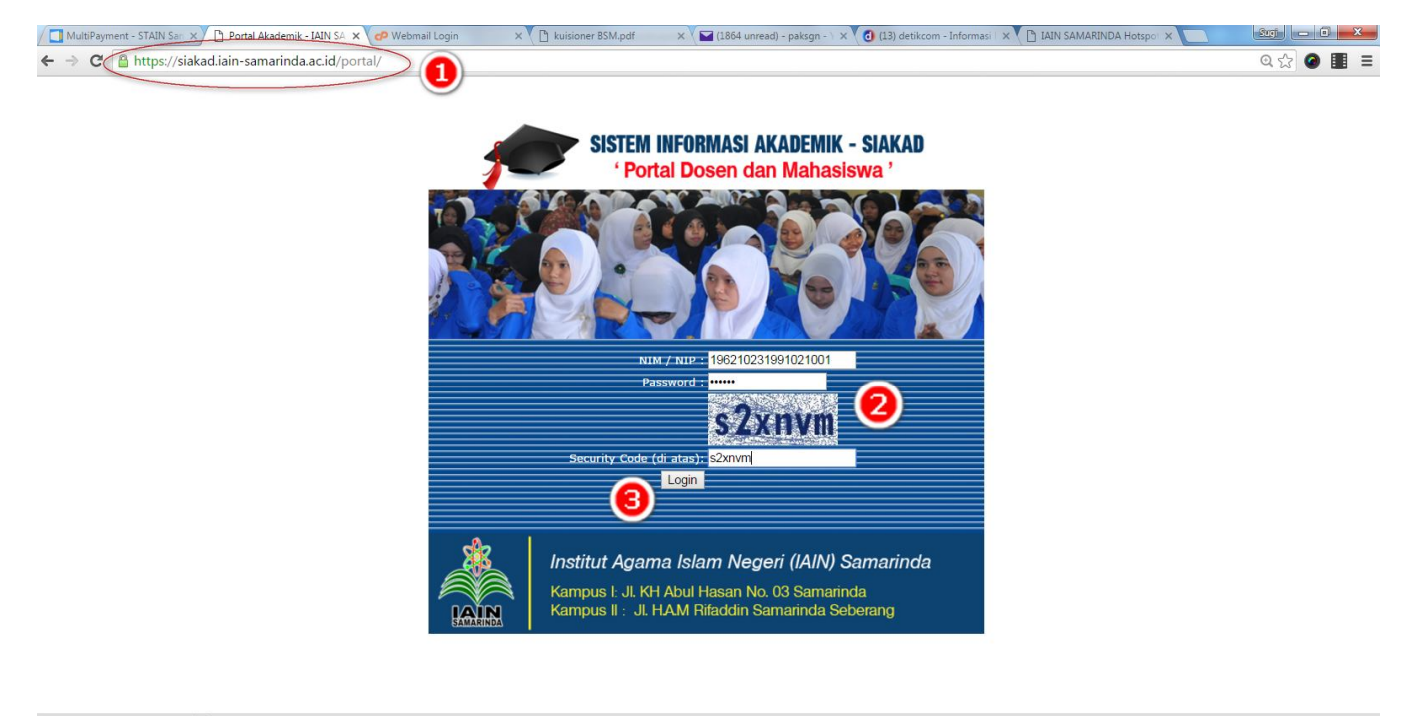

Attachments\_201617 ....z... \*

### 4. Untuk memulai input nilai silahkan pilih menu Pengelolaan Nilai

| MultiPayment - STAIN × D Portal Akdemik | STAIL 🗙 🕐 Webmail Login X 🖸 kuisioner BSM.pdf X 🔽 (1864 unread) - paksgi X 🚺 (13) detikcom - Inform X 🚺 IAIN SAMARINDA Hot |
|-----------------------------------------|----------------------------------------------------------------------------------------------------|
|                                         |                                                                                                    |
| LAIN Sistem Informasi A                 | kademik                                                                                                    |
| De foto                                 | SIAKAD                                                                                                    |
|                                         | IAIN Samarinda                                                                                                    |
| Selamat Datang,                         |                                                                                                    |
|                                         |                                                                                                    |
| Matakuliah Ditawarkan                   |                                                                                                    |
| Matakuliah Diampu                       |                                                                                                    |
| Bimbingan Akademik                      |                                                                                                    |
| Persetujuan KRS                         |                                                                                                    |
| Pengelolaan Nilai                       |                                                                                                    |
| Ubah Profil                             |                                                                                                    |
| Ganti Password                          |                                                                                                    |
| Log Out                                 |                                                                                                    |
|                                         |                                                                                                    |

- 5. Pilih periode penginputan nilai, disesuaikan dengan tahun akademik dan semester aktif saat ini, 'jangan sampai salah !!!'
- 6. Klik tombol Tampilkan untuk melihat detail daftar kelas dan mata kuliah yang diampu di semester aktif tersebut

| MultiPayment - STAIN 🗙 🎦 Portal Akdemik             | - STAIL 🗙 🕼 Webmail Login 👘 🗙 🏌 🗋 kuisioner BSM.pdf 👘 🗙 🖞 🖬 (1864 unread) - paksgii 🗙 🏹 🔂 (13) detikcom - Inform 🗙 🏌 🗋 IAIN SAMARINDA Hot: 🗙 🌾 W | Velcom |
|-----------------------------------------------------|----------------------------------------------------------------------------------------------------|--------|
| ← → C 🔒 https://siakad.iain-samari                  | inda.ac.id/portal/?pg=a6211ffb3azHJC4\$f8d55&frm=a6211ffb3aDvGDIf8d55                                                                            |        |
| IAIN SAMAR<br>IAIN SAMAR<br>IAIN SIStem Information | RINDA<br>E D<br>Ikadumik                                                                                                    |        |
|                                                     |                                                                                                    |        |
| ioto                                                | Data Nilai PerKelas                                                                                                    |        |
|                                                     |                                                                                                    |        |
|                                                     | Semester 2015/2016 Semester Ganjil                                                                                                    |        |
| Selamat Datan <u>g</u> ,                            | Tampilkan 6                                                                                                    |        |
|                                                     |                                                                                                    |        |
| Matakuliah Ditawarkan                               |                                                                                                    |        |
| Matakuliah Diampu                                   |                                                                                                    |        |
| Bimbingan Akademik                                  |                                                                                                    |        |
| Persetujuan KRS                                     |                                                                                                    |        |
| Pengelolaan Nilai                                   |                                                                                                    |        |
| Ubah Profil                                         |                                                                                                    |        |
| Ganti Password                                      |                                                                                                    |        |
| Log Out                                             |                                                                                                    |        |
|                                                     | 1                                                                                                    |        |
|                                                     |                                                                                                    |        |

7. Klik Input Nilai, unutk menampilkan daftar peserta kuliah per mata kuliah.

| MultiPayment - 🗙 🗅 Portal Akdemik 🗙 🕼                       | Webmail Login 🛛 🗙 🎦 kuisioner BSM.p 🗙 🚺                                                                                                    | 🖬 (1866 unread) - 🗙 💙 👩 | (13) detikcom - 🗙 🔨 | IAIN SAMARINE X V Welcome to B | RI X | Transactio     | on_Rec > | × D F | oulsa dayat unn 🗙 |               |
|-------------------------------------------------------------|----------------------------------------------------------------------------------------------------|-------------------------|---------------------|--------------------------------|------|----------------|----------|-------|-------------------|---------------|
| ← → C 🔒 https://siakad.iain-samarind                        | la.ac.id/portal/?pg=a6211ffb3azHJC4                                                                                                    | \$f8d55&frm=a6211ffb    | 3aDvGDIf8d55        |                                |      |                |          |       |                   | Q 🖥 😭 🥥       |
| LAIN SAMARI<br>BUDKE<br>Sistem Informasi Ric                | NDA<br>attemik                                                                                                    |                         |                     |                                |      | ليرافر المراقي | in m     | mmin  | 1000              |               |
| 📄 foto                                                      | Data Nilai PerKelas                                                                                                    |                         |                     |                                |      |                |          |       |                   |               |
| Semester 2015/2016 Semester Ganjil                          |                                                                                                    |                         |                     |                                |      |                |          |       |                   |               |
| Selamat Datang,<br>Drs. MATERAN, M.HI<br>196210231991021001 | Tampilkan<br>Daftar Kelas                                                                                                    |                         |                     |                                |      |                |          |       |                   |               |
| Matakuliah Ditawarkan                                       |                                                                                                    |                         |                     | Matakuliah                     |      |                |          |       | Pesert            | a             |
| Matakuliah Diampu                                           | No Aksi                                                                                                    | Kelas                   | Kode                | Nama                           | W/P  | semester       | SKS      | Total | Sudah Dinilai     | Belum Dinilai |
| Bimbingan Akademik                                          | Input Nilai Cetak   Up                                                                                                    | load   PBA (SMT3)       | STAINMKK009         | USHUL FIQH                     | W    | 3              | 2.00     | 32    | 1                 | 31            |
| Persetujuan KRS                                             | 2 Input Nilai   Detail   Cetak   Up                                                                                                    | load   ES 2             | ES320               | QAWAIDUL FIQHIYAH              | W    | 3              | 2.00     | 32    |                   | 32            |
| Pengelolaan Nilai                                           | 3 Input Nilai   Detail   Cetak   Up                                                                                                    | load   HES2SMT3         | HES MKB 213         | FILSAFAT HUKUM ISLAM           | W    | 3              | 2.00     | 23    |                   | 23            |
| Ubah Profil                                                 | 4 Input Nilai   Detail   Cetak   Up                                                                                                    | load   HES1SMT3         | HES MKB 213         | FILSAFAT HUKUM ISLAM           | W    | 3              | 2.00     | 25    |                   | 25            |
|                                                             | I THE REPORT OF A DESCRIPTION OF A DESCRIPTION OF A DESCR | L LL DC 1               | E\$220              | OAWAIDIII FIOIIIVAII           | W    | 3              | 2.00     | 30    |                   |               |
| Ganti Password                                              | 5 Input Nilai   Detail   Cetak   Up                                                                                                    | load ES I               | 1.6520              | QAWAIDOL FIQHI I AH            | vv   | 5              | 2.00     | 20    |                   | 30            |

8. Pilih Mahasiswa yang akan dinilai dengan memberi tanda centang, 'daftar

peserta kuliah tersebut merupakan mahasiswa yang telah melakukan registrasi dan memprogramkan KRS melalui portal mahasiswa di SIAKAD pada awal semester dan telah di approve oleh fakultasnya masing-masing'. 'Bagi mahasiswa yang tidak melakukan hal tersebut tidak akan muncul di data peserta kuliah !!!'

9. Selanjutnya inputkan nilai pada kolom Partisipasi, Tugas, UTS dan UAS (ingat bahwa nilai tersebut merupakan nilai riil bukan hasil perkalian dengan prosentase yang ada, contoh jika nilai partisipasi 80 maka input pada kolom partisipasi dengan 80 bukan 16 sebagai hasil kali 80 dengan 20% System secara otomatis mengkalkulasikan dengan prosentase yang ada, demikian seterusnya sampai seluruh data mahasiswa terisi semua

| / 🚺 MultiPayment - 🗙 🎦 Portal Akdemik 🗴 🚺 | 🧬 Webmail Login 🛛 🗙 🖞 🖺 kuisione | er BSM. p 🗙 🛛 🖬 (1867 unread) - 🗙 🏹 👩 (13) detikcor | n - 🗙 🔨 IAIN SAMARINE 🗙 🗸 BRI iBank | × C Transaction_Rec × C      | oulsa dayat unn 🗙 🔄 💷 💷 |  |  |  |  |
|-------------------------------------------|----------------------------------|-----------------------------------------------------|-------------------------------------|------------------------------|-------------------------|--|--|--|--|
| ← → C 🔒 https://siakad.iain-samari        | nda.ac.id/portal/?pg=e44c5l      | p83d2zHJC4\$16bc8&frm=e44c5DvGD9b83                 | d2OPKID16bc8&id=e44c5luulmulttlnm   | ulmqtl;lplum;nsub83d2uuuus1( | 5bc8 🔍 🔂 🙆 🛽            |  |  |  |  |
| IAIN SAMAF                                | RINDA<br>D<br>Ikademik           |                                                     |                                     |                              |                         |  |  |  |  |
| 🔀 foto                                    | Input Nilai                      |                                                     |                                     |                              |                         |  |  |  |  |
|                                           | Program Studi                    | - Hukum Keluarga Islam (S1                          | )                                   |                              |                         |  |  |  |  |
|                                           | Semester                         | Semester Ganjil 2015/2016                           |                                     |                              |                         |  |  |  |  |
| Selamat Datang,                           | Mata Kuliah                      | USHUL FIQH                                          |                                     |                              |                         |  |  |  |  |
|                                           | Nama Kelas                       | PBA (SMT3)                                          |                                     |                              |                         |  |  |  |  |
| Matakuliah Ditawarkan                     | No. NIM                          | Nemo                                                |                                     | Nilai                        |                         |  |  |  |  |
| Matakuliah Diampu                         |                                  | isaina                                              | Partisipasi (                       | (20%) Tugas (20%)            | UTS (20%) UAS (40%)     |  |  |  |  |
| Bimbingan Akad <del>e</del> mik           | 1 🗷 🕑 030001                     | ANNISA DWI KHAIRYANIE                               | 80                                  | 75.7                         | 88.5 83.8               |  |  |  |  |
| Persetujuan KRS                           | 2 1411030002                     | ISTIALFIYAH                                         | -                                   |                              |                         |  |  |  |  |
| Pengelolaan Nilai                         | 3 1411030003                     | KHAIRUN NISA                                        |                                     |                              |                         |  |  |  |  |
| Ubah Profil                               | 4 1411030004                     | MAYANG PUSPANINGRUM                                 |                                     |                              |                         |  |  |  |  |
| Ganti Password                            | 6 1411030005                     | NORRIDA HIDAVATI                                    |                                     |                              |                         |  |  |  |  |
| Log Out                                   | 7 1411030007                     | NUR AFRIZAH                                         |                                     |                              |                         |  |  |  |  |
| Log Out                                   | 8 🗆 1411030008                   | REDHA BIFADLIKA                                     |                                     |                              |                         |  |  |  |  |
|                                           | 9 🔲 1411030009                   | WENNING WINDIARTI                                   |                                     |                              |                         |  |  |  |  |
|                                           | 10 🗆 1411030011                  | HESTI RAHMAWATI                                     |                                     |                              |                         |  |  |  |  |
|                                           | 11 🔲 1411030014                  | NURHADI                                             |                                     |                              |                         |  |  |  |  |
|                                           | 12 🗆 1411030016                  | NUR FITRI AZ-ZAHRO                                  |                                     |                              |                         |  |  |  |  |

Pada kasus yang lain terdapat data mahasiswa yang tidak diperbolehkan diberikan nilai yang ditandai dengan warna gray pada kolom Partisipasi, Tugas, UTS dan UAS, hal ini terjadi karena mahasiswa yang bersangkutan tidak melakukan pengisian kuisioner yang merupakan bagian dari alur system administrasi akademik yang harus dilalui (sebagaimanan screenshot)

| MultiPayment ×                 | 🛷 Webmail Logi 🗙 🕻 🗋 kuisioner BSM | 🗴 X 🔽 (1867 unread) X 🕻 🔕 (13) detikcom X 🕻 🗋 IAIN SAMARii X | K → BRI iBank × C Transaction_R 3 | K 🗋 pulsa dayat u 🗙 | G gray - Penelu X |                                        |  |  |  |  |  |
|--------------------------------|------------------------------------|--------------------------------------------------------------|-----------------------------------|---------------------|-------------------|----------------------------------------|--|--|--|--|--|
| ← → C A https://siakad.iain-sa | marinda.ac.id/portal/?pg=e44c      | 5b83d2zHJC4\$16bc8&frm=e44c5DvGD9b83d2OPKID16l               | bc8&id=e44c5luulmulttlnmulmqtl;lp | olum;nsub83d2uuuus  | 16bc8             | @ ☆ 🙆 🛽                                |  |  |  |  |  |
|                                |                                    |                                                              |                                   |                     |                   | 11 11 11 11 11 11 11 11 11 11 11 11 11 |  |  |  |  |  |
| 📄 foto                         | Input Nilai                        |                                                              |                                   |                     |                   |                                        |  |  |  |  |  |
|                                | Program Studi                      | n Studi - Hukum Keluarga Islam (S1)                          |                                   |                     |                   |                                        |  |  |  |  |  |
|                                | Semester                           | Semester Ganjil 2015/2016                                    |                                   |                     |                   |                                        |  |  |  |  |  |
| Selamat Datang,                | Mata Kuliah                        | USHUL FIQH                                                   |                                   |                     |                   |                                        |  |  |  |  |  |
|                                | Nama Kelas                         | PBA (SMT3)                                                   |                                   |                     |                   |                                        |  |  |  |  |  |
| Matakuliah Ditawarkan          | No NIM                             | Nama                                                         |                                   | Nilai               |                   |                                        |  |  |  |  |  |
| Matakuliah Diampu              |                                    |                                                              | Partisipasi (20%)                 | Tugas (20%)         | UTS (20%)         | UAS (40%)                              |  |  |  |  |  |
| Bimbingan Akademik             | 1 🗹 1411030001                     | ANNISA DWI KHAIRYANIE                                        | 80                                | 75.7                | 88.5              | 83.8                                   |  |  |  |  |  |
| Persetujuan KRS                | 2 1411030002                       | ISTIALFIYAH                                                  |                                   |                     |                   |                                        |  |  |  |  |  |
| Pengelolaan Nilai              | 3 1411030003                       | KHAIRUN NISA                                                 |                                   |                     |                   |                                        |  |  |  |  |  |
| Ubah Profil                    | 5 I 1411030004                     | MAYANG PUSPANINGRUM<br>MONA RIZKI                            |                                   |                     |                   |                                        |  |  |  |  |  |
| Ganti Password                 | 6 1411030006                       | NORRIDA HIDAYATI                                             |                                   |                     |                   |                                        |  |  |  |  |  |
| Log Out                        | 7 🗆 1411030007                     | NUR AFRIZAH                                                  |                                   |                     |                   |                                        |  |  |  |  |  |
|                                | 8 💷 1411030008                     | REDHA BIFADLIKA                                              |                                   |                     |                   |                                        |  |  |  |  |  |
|                                | 9 💷 1411030009                     | WENNING WINDIARTI                                            |                                   |                     |                   |                                        |  |  |  |  |  |
|                                | 10 🗆 1411030011                    | HESTI RAHMAWATI                                              |                                   |                     |                   |                                        |  |  |  |  |  |
|                                | 11 1411030014                      | NURHADI                                                      |                                   |                     |                   |                                        |  |  |  |  |  |
|                                | 12 🗆 1411030016                    | NUR FITRI AZ-ZAHRO                                           |                                   |                     |                   |                                        |  |  |  |  |  |

### 10. Setelah seluruh mahasiswa diberikan nilai selanjutnya klik tombol Kalkulasi

| Salarat Datas   | Semester        | Semester Ganjil 2015/2016     |      |                           |           |        |
|-----------------|-----------------|-------------------------------|------|---------------------------|-----------|--------|
| Setama Datang,  | Mata Kuliah     | USHUL FIGH                    |      |                           |           |        |
|                 | Nama Kelas      | PBA (SMT3)                    |      |                           |           |        |
| liah Ditawarkan | No NU           | ( Nama                        |      | Nil                       | ai        |        |
| iah Diampu      |                 |                               | Part | isipasi (20%) Tugas (20%) | UTS (20%) | UAS (4 |
| an Akademik     | 1 @ 1411030001  | ANNISA DWI KHAIKI ANIE        | 80   | /0./                      | 88.5 83.8 | _      |
|                 | 2 0 1411030002  | E LA IDI IN NISA              |      |                           |           | _      |
| an KKS          | 4 0 1411030004  | MAYANG PUSPANINGPUM           |      |                           |           | _      |
| laan Nilai      | 5 0 1411030005  | MONA PIZEI                    |      |                           |           |        |
| ধ্য             | 6 1411030006    | NORRIDA HIDAYATI              |      |                           |           |        |
|                 | 7 0 1411030007  | NUB AFRIZAH                   |      |                           |           |        |
| award           | 8 = 1411030008  | REDHA BIEADLIKA               |      |                           |           |        |
|                 | 9 0 1411030009  | WENNING WINDLARTI             |      |                           |           |        |
|                 | 10 1411030011   | HESTIRAHMAWATI                |      |                           |           |        |
|                 | 11 0 1411030014 | NURHADI                       |      |                           |           |        |
|                 | 12 0 1411030016 | NUR FITRI AZ-ZAHRO            |      |                           |           |        |
|                 | 13 0 1411030017 | MAHDIANA                      |      |                           |           |        |
|                 | 14 0 1411030018 | SITI MUDZALIFAH               |      |                           |           | _      |
|                 | 15 0 1411030019 | KHOIRUNNISA                   |      |                           |           |        |
|                 | 16 💷 1411030021 | INDRI ISTIANI                 |      |                           |           | _      |
|                 | 17 💷 1411030022 | JULIANTIKA IMANNISYA          |      |                           |           | _      |
|                 | 18 🗇 1411030023 | HIDAYATUS SA'ADAH             |      |                           |           | _      |
|                 | 19 🗎 1411030024 | NINGRUM ANGGREINI             |      |                           |           | _      |
|                 | 20 💷 1411030026 | AHMAD RIDZKI                  |      |                           |           |        |
|                 | 21 0 1411030026 | AHMAD RIDZKI                  |      |                           |           |        |
|                 | 22 0 1411030028 | HASNIAH                       |      |                           |           |        |
|                 | 23 0 1411030029 | DESY PURWANTI                 |      |                           |           |        |
|                 | 24 0 1411030030 | FIORI ALY                     |      |                           |           | _      |
|                 | 25 0 1411030031 | FARAH KAMBUNAWATI             |      |                           |           | _      |
|                 | 26 🗇 1411030032 | NARISA                        |      |                           |           | _      |
|                 | 27 💷 1411030034 | SURYA DARMAWAN                |      |                           |           | _      |
|                 | 28 1411030035   | AINUN MUFIDAH FAUZIE          |      |                           |           | _      |
|                 | 29 0 1411030036 | LILI HANDAYANI                |      |                           |           | _      |
|                 | 30 0 1411030039 | FIRDAUS SAMOH                 |      |                           |           |        |
|                 | 31 0 1411030040 | TRISNAWATI                    |      |                           |           |        |
|                 | 32 1411030041   | RAPINA                        |      |                           |           | _      |
|                 | 33 0 1511203021 | MUHAMMAD FIKRI BIN ZULKARNAIN |      |                           |           |        |
|                 | 1511203027      | ARDIII SVIIKUR                |      |                           |           | _      |

Setelah proses kalkulasi dilakukan halaman akan menampilkan nilai Angka, Huruf dan Bobot (abaikan saja kode 1B, 1E, dst pada kolom Huruf ini sebagai id pembeda antara program S1 dan S2, tidak berdampak pada hasil akhir KHS mahasiswa) 11. Selanjutnya klik tombol Proses agar nilai yang telah dientry segera diproses oleh system

| 🔲 MultiPayment 🗙 🎦 Portal Akdem 🗙 🛃                                       | Webmail Log 🗙 🔨 🗋 kuisior                                                                                                    | ner BS/v 🗙 🔽 (1867 unread 🗙 🔨 👩 (13) detikcom 🗙 🔨 🗋 I                                                  | AIN SAMARI 🗙 🗸 🖙 BRI iBank | × Transaction_R × | 🕒 pulsa dayat u 🔅 | X G screenshot m X Such | 0     |
|---------------------------------------------------------------------------|----------------------------------------------------------------------------------------------------|----------------------------------------------------------------------------------------------------|----------------------------|-------------------|-------------------|-------------------------|-------|
| > C 🔒 https://siakad.iain-samar                                           | inda.ac.id/portal/?pg=                                                                                                    | a9fc032a81zHJC4\$0e851&frm=a9fc0DvGD9OPKI                                                              | DNvG32a81PFGvF0e851        |                   |                   | Q 7                     | 2     |
| AND SARAARINGDA<br>BUD LL DU LL DU<br>BUT Cast for Contract (IN scherals) |                                                                                                    |                                                                                                    |                            |                   |                   |                         |       |
| 🔊 fono                                                                    | Input Nilai                                                                                                    |                                                                                                    |                            |                   |                   |                         |       |
|                                                                           | Program Studi<br>Semester                                                                                                    | -Hukum Keluaga Islam (81)<br>Bemester Genil 2015/2016                                                  |                            |                   |                   |                         |       |
| Selemat Dating.                                                           | Mara Kulish                                                                                                    | USHUL FICH                                                                                             |                            |                   |                   |                         |       |
| kalish Diswakan                                                           | NEED KARE                                                                                                    | PBA (SVT3)                                                                                             |                            | Nihi              |                   | Heal                    |       |
| tulish Diseps                                                             |                                                                                                    | NEED NO.                                                                                               | Participaci                | Tugas UTS         | UAS               | Aagka Harraf            | Bebot |
| lingus Akadomik                                                           | 1 0 1+11030001                                                                                                    | ANNISA DWI KMAIRYANIE<br>INTIALEUYAM                                                                   | 80.00                      | 75.70 88.60       | 83.80             | 82.36 JA 3.00           | -     |
| njun KRS                                                                  | 3 @ 1411030003                                                                                                    | KHAIRUN NISA                                                                                           |                            |                   |                   | 0.00                    | =     |
| Arlan Nila                                                                | + = 1+1103000+                                                                                                    | MAYANG PUSPANINGRUM                                                                                    |                            |                   |                   | 0.00 (18 0.00           |       |
|                                                                           | 5 0 1+11030005                                                                                                    | MONA RIZKI                                                                                             |                            |                   |                   | 0.00                    |       |
|                                                                           | 6 1411030006                                                                                                    | NORRIDA HIDAVATI                                                                                       |                            |                   |                   | 0.00                    |       |
| toorwood                                                                  | 7 0 1411030007                                                                                                    | NUR AFRIZAH                                                                                            |                            |                   |                   | 0.00                    |       |
|                                                                           | 9     8     100000       12     8     10001       12     8     10001       13     8     10001       14     8     10001       15     8     10001       16     8     10001       16     8     100001       17     8     100001       18     8     100001       19     8     100001       20     8     100001       21     8     100001       22     8     100001       23     8     100002       24     8     100002       25     8     100002       26     8     100002       27     8     100002       28     8     100002       29     8     100002       20     8     100002       21     8     100002       22     8     100002       23     8     100002 | WEDDING WEDELART<br>WEDT JANG THE JACAMED<br>NUMERIANA<br>WEDT JANG JANG JANG JANG JANG JANG JANG JANG |                            |                   |                   |                         |       |

12. Tahap berikutnya klik tombol Tampilkan untuk melihat hasil akhir dari proses entry nilai yang sudah dilakukan

| MultiPayment ×                      | Vebmail Log 🗙 💙 🗅 kuisioner BSN 🗙 💙 🖺        | 🛛 (1868 unread) 🗙 💙 👩 (13) detikcom 🗙 🖓 🕒 IAIN SAMARII 🗙 🗸 | + BRI iBank × C Transaction_R × C pulsa da |
|-------------------------------------|----------------------------------------------|------------------------------------------------------------|--------------------------------------------|
| ← → C 🔒 https://siakad.iain-samarin | nda.ac.id/portal/?pg=c232318dd2              | 2zHJC4\$94112&frm=c232318dd2DvGDI94112                     |                                            |
| IAIN SAMARIND                       | A<br>7                                       |                                                            |                                            |
| Selamat Datang.                     | Data Nilai PerKelas<br>Semester<br>Tampilkan | 2015/2016 Semester Ganjil                                  |                                            |
| Matakuliah Ditawarkan               |                                              |                                                            |                                            |
| Matakuliah Diampu                   |                                              |                                                            |                                            |
| Bimbingan Akademik                  |                                              |                                                            |                                            |
| Persetujuan KRS                     |                                              |                                                            |                                            |
| Pengelolaan Nilai                   |                                              |                                                            |                                            |
| Ubah Profil                         |                                              |                                                            |                                            |
| Ganti Password                      |                                              |                                                            |                                            |
| Log Out                             |                                              |                                                            |                                            |
|                                     |                                              |                                                            |                                            |

 Perhatikan summary proses entry nilai yang sudah dilakukan, tampak pada contoh bahwa mata kuliah USHUL FIQH, baru ada satu mahasiswa yang diberikan nilai dari total 32 mahasiswa yang terdaftar sehingga sisanya sebanyak 31 mahasiswa

| MultiPaymen 🗙 🎦 Portal Akdem 🗙 🛹 W  | lebmail Log 🗙 🔨 🗋 kuis | ioner BSN 🗙 🔨 🖬 (1868 | 8 unread 🗙 🔻 👩 (13) detik | kcon 🗙 🤻 🗋 IAIN SAM | IARI 🗙 🗸 BRI iBank 🛛 🗙 🗸 | Transaction_R | × D puls | a dayat u 🗙 | G screenshot m × |               | 20 |
|-------------------------------------|------------------------|-----------------------|---------------------------|---------------------|--------------------------|---------------|----------|-------------|------------------|---------------|----|
| ← → C 🔒 https://siakad.iain-samarin | nda.ac.id/portal/?pg   | =c232318dd2zHJC       | 4\$94112&frm=c2323        | 318dd2DvGDI9411     | 12                       |               |          |             |                  | Q % 🖒         | 0  |
| IAIN SAMARINDA                      | A<br>7                 |                       |                           |                     |                          |               |          |             |                  |               |    |
| Foto                                |                        |                       |                           |                     |                          |               |          |             |                  |               |    |
| 12 Martin                           | Data Nilai Per         | Kelas                 |                           |                     |                          |               |          |             |                  |               |    |
|                                     | Semester               |                       | 2015/2016 Semester Gar    | njil                |                          |               |          |             |                  |               |    |
| Selamat Datang.                     | Tampilkan              |                       |                           |                     |                          |               |          |             |                  |               | 7  |
| Matakuliah Ditawarkan               | Daitar Kelas           | h                     |                           | 50 C                |                          |               |          | -           |                  |               | -  |
| Mataladiah Diaman                   | No                     | Aksi                  | Kelas                     |                     | Matakuliah               | Matakuliah    |          |             | rs Peserta       |               |    |
| Matakulan Diampu                    |                        | 1 11031               | Accura                    | Kode                | Nama                     | W/P           | semester | To          | al Sudah Dinilai | Beium Dinilai |    |
| Bimbingan Akademik                  | 1 Input Nilai   Det    | ail   Cetak   Upload  | PBA (SMT3)                | STAINMKK009         | USHUL FIQH               | W             | 3        | 2.00 3.     | 2 1              | 31            | -  |
| Persetujuan KRS                     | 3 Input Nilai   Del    | ail   Cetak   Upload  | E5.2<br>HES2SMT3          | HES MKB 213         | FILSAFAT HUKUM ISLAN     | W W           | 3        | 2.00 3      |                  | 23            |    |
| Pengelolaan Nilai                   | 4 Input Nilai   Det    | ail   Cetak   Upload  | HESISMT3                  | HES MKB 213         | FILSAFAT HUKUM ISLA      | M W           | 3        | 2.00 2      |                  | 25            |    |
| 17.4 0-01                           | 5 Input Nilai   Det    | ail   Cetak   Upload  | ES 1                      | E\$320              | QAWAIDUL FIQHIYAH        | W             | 3        | 2.00 30     | )                | 30            |    |
| Uban Proni                          | 6 Input Nilai   Det    | ail   Cetak   Upload  | HKSMT5                    | HK MKK 213          | FILSAFAT HUKUM ISLAN     | M W           | 5        | 2.00 1      | 1                | 17            |    |
| Ganti Password                      |                        |                       |                           |                     |                          |               |          |             |                  |               |    |
| Log Out                             |                        |                       |                           |                     |                          |               |          |             |                  |               |    |

14. Langkah selanjutnya menampilkan rekap nilai per mata kuliah dari daftar mata kuliah yang diampu

| MultiPayme X                                                                                                    | Portal Akde × https://siak. × P Webr                                                                                                    | nail Lo 🗙 🚺 kuisioner Bi 🗙 🔽 (186                                                                          | 8 unre: 🗙 💙 👩 (13) detikco 🗙 | 🗋 IAIN SAMA 🗙 🗸 BRI i | Bank 🗙 🎦 Tra            | nsaction × [ | ្ធិ pulsa dayat ា | K G screenshot | ×           | Sugi               |              |
|----------------------------------------------------------------------------------------------------|----------------------------------------------------------------------------------------------------|----------------------------------------------------------------------------------------------------|------------------------------|-----------------------|-------------------------|--------------|-------------------|----------------|-------------|--------------------|--------------|
| ← → C                                                                                                    | https://siakad.iain-samarinda.ac.id/portal/                                                                                                    | ?pg=614af78858FvOzxcc181&ct                                                                                | k=614afDvGD978858FvO         | zxcc181&id=614afluulm | ulttlnmulmqtl;lj        | olum;nsu788  | 358uuuuscc1       | .81            |             | Q 7                | 2 🥥 🛽        |
| IALD                                                                                                    | KEMENTERIAN AGAMA REP<br>INSTITUT AGAMA ISL<br>(IAIN) SAMARI<br>JL. K. H. Abul Hasan No 03 Telp (0541) 72<br>Homepage : http://iau-samarinda.ac.id, Email :                                                                                                    | UBLIK INDONESIA<br>AM NEGERI<br>NDA<br>268933 - Fax 206172 Samarinda<br>iainsamarinda@iain-samarinda.ac.id |                              |                       |                         |              |                   |                |             |                    |              |
|                                                                                                    |                                                                                                    |                                                                                                    | Daftar Nila                  | i                     |                         |              |                   |                |             |                    |              |
| Program Studi<br>Semester<br>Mata Kuliah<br>Kelas                                                                                                    |                                                                                                    | : - Hukum Keluarga Islam (S1)<br>: Semester Ganjil 2015/2016<br>: USHUL FIQH<br>: PBA (SMT3)               |                              |                       |                         |              |                   |                |             |                    |              |
| No     NII       1     1411030001       2     1411030002       3     1411030003       4     1411030005       5     1411030005       6     1411030007       7     1411030007       8     1411030007       9     1411030007       12     141030007       12     141030007       12     141030018       12     141030018       15     141030018       15     141030018       16     141030018       16     141030018       17     141030021       16     141030023       19     141030024       20     1411030024       20     1411030024 | ANNISA DWI KHAIRYANIE<br>ISTIALFIYAH<br>KHAIRUN NISA<br>MAYANG PUSPANINGRUM<br>MONA RIZKI<br>NORRIDA HIDAYATI<br>NUR AFRIZAH<br>REDHA BIFADLIKA<br>WENNING WINDIARTI<br>HESTI RAHMAWATI<br>NUR HITAI AZ-ZAHRO<br>MAHDIANA<br>SITI MUDZALIFAH<br>KHOIRUNNISA<br>INDRI ISTIANI<br>JULIANTIKA IMANNISYA<br>HIDAYATU SA'ADAH<br>NINGRUM ANGGREINI<br>AHMAD RIDZKI | Nama                                                                                                    |                              | Partisipasi<br>80.00  | Nilai<br>Tugas<br>75.70 | UTS<br>88.50 | UAS<br>83.80      | Angka<br>82.36 | H<br>H<br>B | asil<br>luruf<br>3 | Bobot<br>.00 |

15. Paling akhir, mencetak rekap nilai per mata kuliah dengan menekan Ctrl-P (hanya bisa dengan browser google chrome), print out dapat dikumpulkan ke fakultas sebagai tanda bukti telah menyelesaikan aktivitas input nilai

| t<br><mark>: 1 sheet</mark> | of paper                            |   |                                                  | KEMENTERIAN AGAM<br>INSTITUT AGAM<br>(IAIN) SA<br>R. K. B. Abd Haan No.37 Tele 10                 | A REPUBLI<br>IA ISLAM N<br>MARINE<br>540 7268933 - Fr | K INDO<br>EGERI<br>A<br>8 206172 | ONESL           | A             |               | 跑    |     |  |
|-----------------------------|-------------------------------------|---|--------------------------------------------------|---------------------------------------------------------------------------------------------------|-------------------------------------------------------|----------------------------------|-----------------|---------------|---------------|------|-----|--|
|                             | Print Cance                         | 1 | LAIN                                             | Homepage : http://ian-samarinda.ac.id,                                                            | Email : ininsemarie                                   | da@ian-si                        | marinda         | n.id          |               |      |     |  |
| ination                     | Canon MP280 series Pr               | i | Program Stadi<br>Semester<br>Mans Kulan<br>Koles | Daft<br>:- Hokum Kehunga Islam (SI)<br>: Semester Ganji 2015/2016<br>: USHUL FIQH<br>: PBA (SMTI) | ar Nilai                                              |                                  |                 |               |               |      |     |  |
|                             | Change                              |   | No NIM                                           | Nama                                                                                              | -                                                     | Nilai                            |                 | -             | Har           | sil  | Į – |  |
|                             |                                     |   | 1 1411030001                                     | ANNISA DWI KHAIRYANIE                                                                             | Partsipas<br>80.00                                    | 75.70                            | 88.50 8         | 13.80 8.      | 2.36 B        | 3.00 |     |  |
|                             |                                     |   | 2 141103000                                      | 2 ISTIALFIYAH                                                                                     |                                                       |                                  |                 | Ŧ             |               |      |     |  |
| S                           | All                                 |   | 3 141103000                                      | KHAIRUN NISA                                                                                      |                                                       |                                  |                 |               |               |      |     |  |
|                             |                                     |   | 4 141103000                                      | MAYANG PUSPANINGRUM                                                                               |                                                       |                                  |                 | - 13          | <u> </u>      | _    |     |  |
|                             | 0 += 1 5 8 11 12                    |   | 5 141103000                                      | S MONA RIZKI                                                                                      | -                                                     |                                  |                 |               |               | -    |     |  |
|                             | e.g. 1-5, 8, 11-15                  |   | 7 141103000                                      | 7 NUR AFRIZAH                                                                                     |                                                       |                                  |                 | - 13          | -             | -    |     |  |
|                             |                                     |   | 8 141103000                                      | 8 REDHA BIFADLIKA                                                                                 |                                                       |                                  |                 | -             | _             |      | 1   |  |
|                             |                                     |   | 9 141103000                                      | WENNING WINDLARTI                                                                                 |                                                       |                                  |                 | 0             |               |      |     |  |
|                             |                                     |   | 10 141103001                                     | HESTI RAHMAWATI                                                                                   |                                                       |                                  |                 |               |               |      |     |  |
| es                          | 1 + -                               |   | 11 1411030014                                    | 4 NURHADI                                                                                         | 1                                                     | 1                                |                 |               |               |      |     |  |
|                             |                                     |   | 12 1411030016                                    | S NUR FITRI AZ-ZAHRO                                                                              | _                                                     | -                                |                 | _             | _             | _    |     |  |
|                             |                                     |   | 13 141103001                                     | 7 MAHDIANA                                                                                        |                                                       | 8 B                              |                 |               | <u></u>       | _    |     |  |
|                             |                                     |   | 14 1411030018                                    | S ITI MUDZALIFAH                                                                                  |                                                       | 31 2                             |                 |               | _             | -    |     |  |
| 2                           | P 1 1                               |   | 15 141103001                                     | KHORUNNISA NIDRUSTIANI                                                                            | -                                                     | -                                |                 | -             |               | -    |     |  |
| ut                          | Portrait                            |   | 17 141103022                                     | 2 BULIANTIKA IMANNISYA                                                                            |                                                       |                                  |                 | -             | -             | _    |     |  |
|                             |                                     |   | 18 141103002                                     | HIDAYATUS SA'ADAH                                                                                 |                                                       | 1                                |                 |               |               |      | 1   |  |
|                             |                                     |   | 19 1411030024                                    | NINGRUM ANGGREINI                                                                                 |                                                       |                                  |                 | _             | _             |      |     |  |
|                             |                                     |   | 20 141103002                                     | AHMAD RIDZKI                                                                                      |                                                       |                                  |                 | 1             |               |      |     |  |
| r                           | Color                               | - | 21 141103002                                     | 5 AHMAD RIDZKI                                                                                    |                                                       |                                  |                 | _             |               |      |     |  |
|                             |                                     |   | 22 141103002                                     | 8 HASNIAH                                                                                         |                                                       | 1                                |                 |               |               | -    |     |  |
|                             |                                     |   | 23 141103002                                     | DESY PURWANTI                                                                                     | _                                                     | 1                                | $ \rightarrow $ | $\rightarrow$ | $\rightarrow$ | _    |     |  |
|                             |                                     |   | 24 141103003                                     | FARAH KAMBUNAWATI                                                                                 | -                                                     | 1                                | +               | +             | +             | -    |     |  |
| ons                         | Two-sided                           |   | 25 14110003                                      | NARISA                                                                                            | -                                                     | 1                                |                 | +             | +             | -    |     |  |
|                             |                                     |   | 27 141101004                                     | SURYA DARMAWAN                                                                                    |                                                       | 1                                |                 | -             |               | -    |     |  |
|                             |                                     |   | 28 141103003                                     | AINUN MUFIDAH FAUZIE                                                                              | -                                                     | 1                                |                 | -             | -             | -    |     |  |
|                             | 1000 C                              |   | 29 1411030036                                    | 5 LILI HANDAYANI                                                                                  |                                                       |                                  |                 | - 17          |               |      |     |  |
| More set                    | tings                               |   | 30 141103003                                     | FIRDAUS SAMOH                                                                                     |                                                       | 1                                |                 | $\neg$        |               |      |     |  |
|                             |                                     |   | 31 1411030040                                    | TRISNAWATI                                                                                        |                                                       |                                  |                 |               |               |      |     |  |
|                             |                                     |   | 32 1411030040                                    | RAPINA                                                                                            |                                                       |                                  |                 |               | -             |      |     |  |
|                             | and the second second second second |   | 33 151120302                                     | MUHAMMAD FIKRI BIN ZULKARNAIN                                                                     |                                                       |                                  |                 |               | _             |      |     |  |
| using sys                   | tem dialog (Ctrl+Shift+P)           |   | 34 1511203022                                    | ABDUL SYUKUR                                                                                      |                                                       |                                  |                 |               | / - N         |      |     |  |
|                             |                                     |   |                                                  |                                                                                                   |                                                       | Sam                              | arinda, 07      | (Januari )    | 2016          |      |     |  |

|          | Panduan Input Nilai Tahun 2016                                  |
|----------|-----------------------------------------------------------------|
| 1/7/2016 | Portal Dosen – SIAKAD (Sistem Informasi<br>Akademik) Tahun 2016 |

## Terima kasih